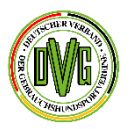

# Digitalisierung im DVG fit für die Zukunft

# DVG (Mitglieder-)Kommunikationsportal

- Verwaltung der DVG Mitgliedsvereine
- digitales Terminschutzverfahren
- digitaler Mitgliedsnachweis f
  ür Einzelmitglieder
- elektronische Leistungskarte

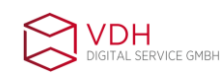

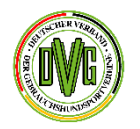

### **DVG Vereinsportal**

die ersten Schritte erklärt

# DVG (Mitglieder-)Vereinsportal

### Verwaltung der DVG Mitgliedsvereine

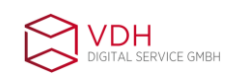

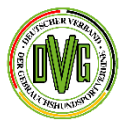

### **DVG Vereinsportal**

die ersten Schritte erklärt

- Alle Vereinsvorsitzenden, die eine entsprechende email-Adresse eingerichtet haben, erhalten auf diese Adresse eine Nachricht vom DVG Vereinsportal mit ihrem persönlichen Benutzernamen für das neuen Vereinsportal.
- Diesen Benutzernamen benötigen Sie für den Login in das Vereinsportal. Der Benutzername ist ein auf die Person bezogener persönlichere Benutzername und bleibt während der DVG-Mitgliedschaft bestehen.
- Für den Login gehen Sie auf
- <u>https://dvg-portal.hundesport-service.de/user-</u> <u>management/auth/login</u> und klicken dort auf Passwort vergessen

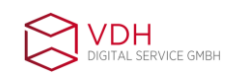

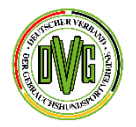

| Anmeldung: Deutscher Verband der Gebrauchshundsportvereine e.V.                                                                                                    |
|----------------------------------------------------------------------------------------------------|
| AND THE PROPERTY OF THE PROPERTY OF THE PROPER |
| Username                                                                                                    |
| Username darf nicht leer sein.                                                                                                    |
| Passwort                                                                                                    |
| Passwort darf nicht leer sein.                                                                                                    |
| Login merken                                                                                                    |
| Login                                                                                                    |
| Passwort vergessen?                                                                                                    |

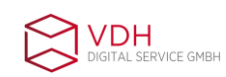

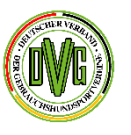

- In das sich öffnende Fenster geben Sie in die erste Zeile Ihren Benutzernamen ein, der Ihnen in der email mitgeteilt wurde.
- Dann füllen Sie das Captcha aus und klicken dann auf "Wiederherstellen"
- Sie erhalten dann eine email mit dem Link, um Ihr Passwort einzurichten.

| Deutscher Verband der Ge  | brauchshundsportvereine e.V. Kommunikationsportal |                           |               |
|---------------------------|---------------------------------------------------|---------------------------|---------------|
| HomePasswort wiederherste | ellen                                             |                           | THEN          |
|                           |                                                   | Passwort wiederherstellen |               |
| Benutzername *            | Benutzernamen ein                                 | Schritt 1                 | SILTAN NUMBER |
| Captcha *                 |                                                   |                           |               |
| laq                       | Hier tragen Sie die Buchstaben von links ein      | Schritt 2                 |               |
| ✓ Wiederherstellen        | Sebritt 3                                         |                           |               |
|                           |                                                   |                           |               |

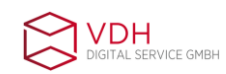

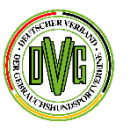

- Nachdem Sie das Passwort wiederhergestellt haben, können Sie sich mit Benutzername und Passwort im Portal anmelden.
- Nach erfolgreichem Login erscheint dann folgende Startmaske:

| Deutscher Verband der Gebrauchshundsportvereine e.V. Kommunikationsportal | itgliederverwaltung • Terminschutz • Abmelden (MMustermann 109693) |
|---------------------------------------------------------------------------|--------------------------------------------------------------------|
| Max Mustermann, herzlich willkommen im neuen Kommunikationsportal!        |                                                                    |
|                                                                           |                                                                    |

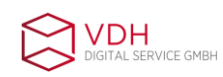

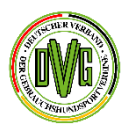

- Nun sind Sie eingeloggt.
- Oben rechts im Bild sehen Sie drei Reiter
- 1. Mitgliederverwaltung
- 2. Terminschutz
- 3. Abmelden

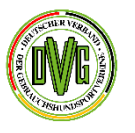

# 1. Mitgliederverwaltung

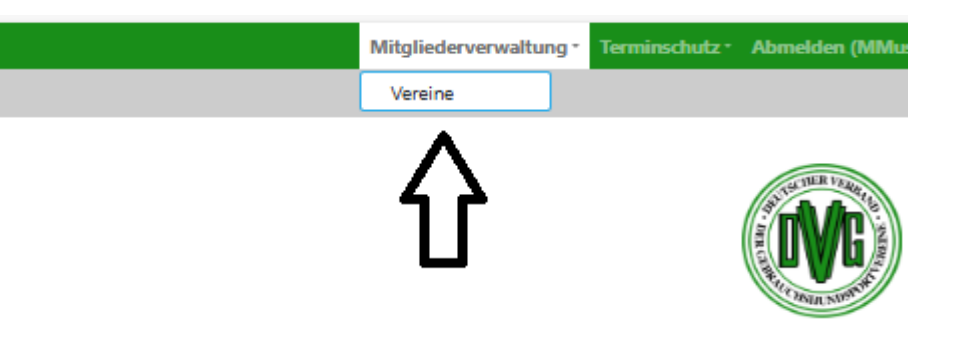

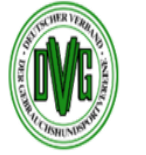

### Vereine

1

#### Zeige 1-1 von 1 Eintrag.

| Landesverband        | Kreisgruppe        | Vereinsnummer komplett | Vereinsnummer | Vereinsname  | Strasse und Hausnummer | Ort         | Vorstand       | Email Verein     |   |
|----------------------|--------------------|------------------------|---------------|--------------|------------------------|-------------|----------------|------------------|---|
| Landesverband wähler | Kreisgruppe wählen |                        |               |              |                        |             |                |                  | ſ |
| Baden-Württemberg    |                    | 0301 0 043             | 43            | Musterverein | Musterstr.110          | Musterstadt | Max Mustermann | muster@muster.de | ( |

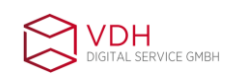

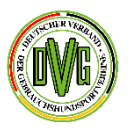

# 1. Mitgliederverwaltung

Hier sehen Sie den Landesverband (und gegebenenfalls die Kreisgruppe), dem Ihr Verein angehört, Ihre Vereinsnummer, den Vereinsnamen, die Adresse des Vereins, falls der Geschäftsstelle bekannt, den Namen des/der ersten Vorsitzenden und die E-Mail-Adresse des Vereins. Gehen Sie rechts auf das Auge, erscheint das komplette Vereinsbild mit den Daten des Vereins.

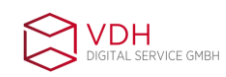

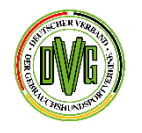

# 1. Mitgliederverwaltung

#### Musterverein

#### Grunddaten

| Verband                | Deutscher Verband der Gebrauchshundsportvereine e.V. |
|------------------------|------------------------------------------------------|
| Landesverband          | Baden-Württemberg                                    |
| Kreisgruppe            |                                                      |
| Vereinsnummer          | 43                                                   |
| Vereinsnummer komplett | 0301 0 043                                           |
| Vereinsnummer Alt      |                                                      |
| Vereinsname            | Musterverein                                         |
| Gründung               | 01.01.2025                                           |
| Eintritt               | 01.01.2025                                           |
| Austritt               |                                                      |
| Vorstand               | Max Mustermann                                       |
| Wahlperiode            | 3                                                    |
| Wahljahr               | 2025                                                 |
| IBAN                   | DE12345678910111213                                  |
| Kontoinhaber           | Musterverein                                         |

#### LU-Postadresse

| Ansprechpartner        | Max Mustermann       |
|------------------------|----------------------|
| Strasse und Hausnummer | Musterstr. 110       |
| Postleitzahl           | 01010                |
| Ort                    | Musterstadt          |
| Email                  | mustermann@muster.de |

#### Vereins-Postadresse

| Ansprechpartner        | Max Mustermann   |
|------------------------|------------------|
| Strasse und Hausnummer | Musterstr.110    |
| PLZ                    | 01010            |
| Ort                    | Musterstadt      |
| Email Verein           | muster@muster.de |

#### Hundeplatz

| GPS Koordinaten        |               |
|------------------------|---------------|
| Strasse und Hausnummer | Musterallee 5 |
| PLZ                    | 01010         |
| Ort                    | Musterstadt   |

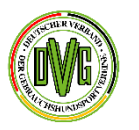

# 1. Mitgliederverwaltung

Unter den Vereinsgrunddaten gibt es vier verschiedene Reiter zur Ansicht.

- 1. Mitglieder
- 2. Funktionäre
- 3. Leistungsurkunden
- 4. SKN

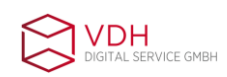

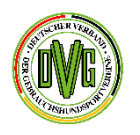

### 1.1 Mitglieder

Im Reiter "Mitglieder" sind alle Mitglieder Ihres Vereins aufgelistet mit Mitgliedsnummer, Vorname, Name und Mitgliedsstatus. Dieser Aufstellung können Sie also die für die Beantragung eines Terminschutzes beispielsweise erforderlichen Mitgliedsnummern entnehmen. Durch einen Klick auf die Person rechts oder die Person mit dem Stift daneben kommen Sie in die persönlichen Daten des jeweiligen Mitglieds und können diese ändern und ergänzen.

Mitglieder Funktionäre Leistungsurkunden SKN

#### Mitglieder

#### Zeige 1-4 von 4 Einträgen.

| Mitglied Nr     | Vorname | Nachname   | MGS-Status | Ausweis gültig bis | Austritt |      |
|-----------------|---------|------------|------------|--------------------|----------|------|
|                 |         |            |            |                    |          |      |
| 0301 0 043 0002 | Amma    | Mustermann | v          |                    |          | 11/  |
| 0301 0 043 0004 | Hubert  | Musterfrau | v          |                    |          | 11/  |
| 0301 0 043 0001 | Max     | Mustermann | V          |                    |          | 11/  |
| 0301 0 043 0003 | Berta   | Musterfrau | V          |                    |          | 2.20 |

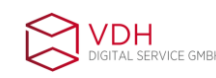

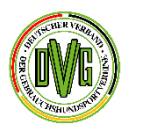

### 1.1 Mitglieder

Das Ergänzen der persönlichen E-Mail-Adressen der Mitglieder ist besonders wichtig, da nur mit Hinterlegung einer gültigen E-Mail-Adresse die Nutzung der WebApp möglich ist. Über diese APP hat jedes Einzelmitglied Zugang zu seinen Mitgliedsdaten, Mitgliedschaften, Leistungsurkunden und später auch zur elektronischen Leistungsurkunde.

Bitte beachten Sie zur Web APP die gesonderte Präsentation VDH APP....

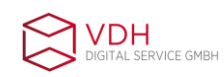

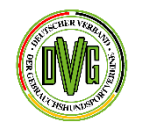

# 1.1 Mitglieder

#### Person bearbeiten: Hubert Musterfrau

| Geschlecht     | Geburtsdatum *         |
|----------------|------------------------|
| Mănnlich 🗸     | iii × 01.01.1900       |
| Titel          | E-Mail                 |
|                | musterhubert@muster.de |
| Vorname *      | Pess-4tz               |
| Hubert         |                        |
| Nachname *     | Handy                  |
| Musterfrau     |                        |
| Geburtsname    | IBAN                   |
|                |                        |
| Straße         | Kontoinhaber           |
| Musterpfad 007 |                        |
| PLZ            | Freitext               |
| 01010          |                        |
| Ort            |                        |
| Musterstadt    |                        |
| Staat          |                        |
| Deutschland    |                        |
| speichern      |                        |

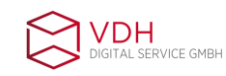

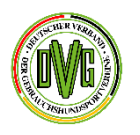

### 1.1 Mitglieder

Unter "Person bearbeiten" können Sie selber Adressänderungen Ihrer Mitglieder vornehmen und die E-Mail-Adressen ergänzen. Haben Sie die Daten eingegeben, klicken Sie unten links auf "Speichern". Nach dem Speichern sehen Sie die Daten des betreffenden Mitglieds und oben links einen Button "WebApp Einladungsmail senden". Wenn Sie hierauf klicken, erhält Ihr Mitglied automatisch eine E-Mail mit einer Einladung und Erklärung zur Installation der APP und kann sich direkt die APP herunterladen und nutzen. Ab 2026 dient diese APP als Nachweis der Mitgliedschaft in einem DVG-Verein (der Versand der Papier-Ausweise von der Geschäftsstelle aus entfällt dann).

Alle Einzelmitglieder, von denen im Portal schon eine email-Adresse hinterlegt ist, haben bereits automatisiert eine Einladungsmali zur WebAPP erhalten.

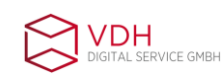

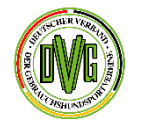

## 1.1 Mitglieder

Deutscher Verband der Gebrauchshundsportvereine e.V. Kommunikationsportal

Mitgliederverwaltung • Terminschutz

#### Hubert Musterfrau

| Beart eiten Webapp Einladungsmail senden | Hier klicken und das Mitglied<br>erhält Zugang zur APP |
|------------------------------------------|--------------------------------------------------------|
| Geschlecht                               | Männlich                                               |
| Vorname                                  | Hubert                                                 |
| Nachname                                 | Musterfrau                                             |
| Geburtsname                              |                                                        |
| Straße                                   | Musterpfad 007                                         |
| PLZ                                      | 01010                                                  |
| Ort                                      | Musterstadt                                            |
| Staat                                    | Deutschland                                            |
| Geburtsdatum                             | 01.01.1900                                             |
| Personen-Nummer                          | 006524                                                 |
| E-Mail                                   | musterhubert@muster.de                                 |

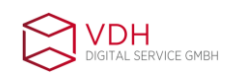

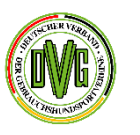

### 1.2 Funktionäre

Der zweite Reiter zeigt die für Ihren Verein hinterlegten Funktionsträger.

Die Funktion "Vorstand" ist gleichbedeutend mit dem/der ersten Vorsitzenden, muss aus programmiertechnischen Gründen aber separat aufgeführt werden. Wenn Sie hier auf einen Namen klicken, so gelangen Sie wieder in die Personendaten des Mitgliedes und können hier bestimmte Angaben wie Adresse, Telefonnummer etc. ändern oder hinzufügen.

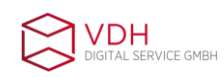

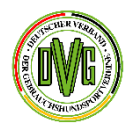

### 1.2 Funktionäre

| Mitglieder Funktionäre Leistungsurkunden SKN |                   |                        |              |  |  |  |  |
|----------------------------------------------|-------------------|------------------------|--------------|--|--|--|--|
| Funktionäre                                  |                   |                        |              |  |  |  |  |
| Funktionär hinzufügen                        |                   |                        |              |  |  |  |  |
| Zeige 1-4 von 4 Einträgen.                   |                   |                        |              |  |  |  |  |
| Funktion                                     | Person            | Funktions-Email        | Telefon      |  |  |  |  |
|                                              |                   |                        |              |  |  |  |  |
| Vorstand                                     | Max Mustermann    | muster@muster.de       |              |  |  |  |  |
| 1. Vorsitzende(r)                            | Max Mustermann    | mustermann@muster.de   | 0178/8888888 |  |  |  |  |
| 2. Vorsitzende(r)                            | Berta Musterfrau  | musterberta@muster.de  | 0170000000   |  |  |  |  |
| Ausbildungswart/in Rally Obedience           | Hubert Musterfrau | musterhubert@muster.de | 01799999999  |  |  |  |  |

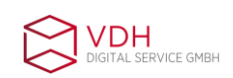

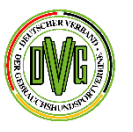

### 1.3 Leistungsurkunden

Unter dem dritten Reiter "Leistungsurkunden" sind alle Leistungsurkunden der Mitglieder Ihres Vereins aufgelistet mit Angabe der Mitgliedsnummer des Eigentümers, Name des Eigentümers, LU-Nummer, Rasse und Hundename sowie Chipnummer des Hundes.

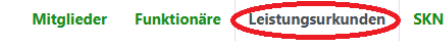

#### Urkunden

Zeige 1-2 von 2 Einträgen.

| Mitgliedsnummer | Name       | Vorname | LU-Nummer | Ergänzungsblatt-Nr. | reinrassiger Hund mit Abstammungsnachweis | Hunderasse | Zwingername | Rufname | Chipnr           |
|-----------------|------------|---------|-----------|---------------------|-------------------------------------------|------------|-------------|---------|------------------|
| 0301 0 043 0001 | Mustermann | Max     | 209142    | 0                   | Nein                                      | Mischling  | Musterdog   |         | 1234567891234567 |
| 0301 0 043 0001 | Mustermann | Max     | 209143    | 0                   | Nein                                      | Mischling  | Doggyfun    |         | 1234567891234568 |

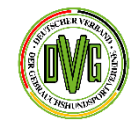

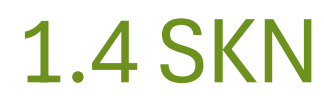

Der Reiter "SKN" zeigt alle Mitglieder Ihres Vereins mit einem SKN mit Ablaufdatum.

Rote Schrift bedeutet, dass der SKN abgelaufen ist.

| Mitglieder Funktionäre Leistungsurkunden SK | N                 |                                                |                                                                                                    |  |  |  |  |  |  |
|---------------------------------------------|-------------------|------------------------------------------------|----------------------------------------------------------------------------------------------------|--|--|--|--|--|--|
| SKN                                         |                   |                                                |                                                                                                    |  |  |  |  |  |  |
| Zeige 1-2 von 2 Einträgen.                  |                   |                                                |                                                                                                    |  |  |  |  |  |  |
| Mitgliedsnummer                             | Name              | Sportart                                       | Gültig bis                                                                                                    |  |  |  |  |  |  |
|                                             |                   | Sportart wählen                                | <ul> <li>Image: A set of the set of the</li></ul> |  |  |  |  |  |  |
| 0301 0 043 0002                             | Amma Mustermann   | Rally Obedience SKN zu Ende 2024<br>abgelaufen | 31.12.2024                                                                                                    |  |  |  |  |  |  |
| 0301 0 043 0004                             | Hubert Musterfrau | Rally Obedience                                | 31.12.2028                                                                                                    |  |  |  |  |  |  |

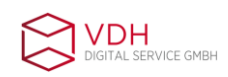

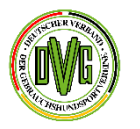

Bei weiteren Fragen wenden Sie sich bitte vertrauensvoll an die Geschäftsstelle.

Telefonisch ist diese montags bis freitags von 9.30-12h und von 14-16h unter 02372-555980 erreichbar oder per mail.

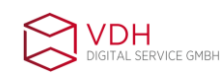